## TUGAS VI JARINGAN KOMPUTER

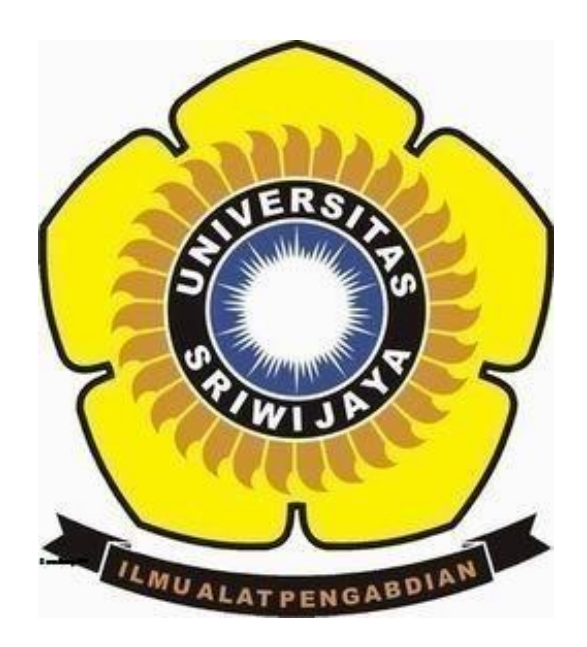

OLEH :

NAMA : WULANDARI SAPUTRI NIM : 09011181419015 KELAS : SK 5 A DOSEN : DERIS STIAWAN, M.T, Phd

# FAKULTAS ILMU KOMPUTER SISTEM KOMPUTER 2016 UNIVERSITAS SRIWIJAYA

## MENGANALISA DNS DAN PEERS PADA 2 WEB DENGAN MENGGUNAKAN WEBSITE NETWORK-TOOLS DAN NETCRAFF

Domain Name System (DNS) adalah Distribute Database System yang digunakan untuk pencarian nama komputer (name resolution) di rangkaian yang menggunakan TCP/IP. DNS merupakan sebuah aplikasi service yang biasa digunakan di internet seperti web browser atau e-mail yang menerjemahkan sebuah domain ke IP address. Untuk menganalisa website tersebut pertama kita harus membuka network-tools untuk mencari NS pada website yang akan kita analisa. Disini saya menganalisa 2 website yaitu <u>www.jpnn.com</u> dan <u>www.metrotvnews.com</u>. Pertama saya akan menganalisa website dari <u>www.metrotvnews.com</u>. Pertama gambar dibawah :

103.225.66.90 is from Indonesia (ID) in region Southern and Eastern Asia Input: metrotvnews.com canonical name: metrotvnews.com Registered Domain: metrotvnews.com

| Нор | (ms)  | (ms)  | (ms)  | IP Address     | Host name                             |
|-----|-------|-------|-------|----------------|---------------------------------------|
| 1   | 1     | 0     | 0     | 206.123.64.217 | -                                     |
|     | Timed | Timed | Timed |                |                                       |
| 2   | out   | out   | out   |                | -                                     |
| 3   | 39    | 39    | 39    | 4.69.209.161   | ae-2-13.edge1.sanjose2.level3.net     |
| 4   | 196   | 196   | 196   | 4.28.172.110   | internation.edge1.sanjose2.level3.net |
| 5   | 208   | 207   | 207   | 182.253.255.45 | -                                     |
| 6   | 222   | 223   | 223   | 182.253.187.33 | -                                     |
| 7   | 207   | 207   | 207   | 112.78.171.86  | -                                     |
| 8   | 215   | 214   | 215   | 182.253.239.34 | -                                     |
| 9   | 207   | 207   | 207   | 103.225.66.254 | ip66-254.metrotvnews.com              |
| 10  | Timed | 226   | 220   | 102 225 66 00  | incc 00 metrotynows com               |
| 10  | out   | 220   | 229   | 103.223.66.90  | ipoo-90.metrotvnews.com               |

### TraceRoute from Network-Tools.com to 103.225.66.90 [metrotvnews.com]

Trace complete

Retrieving DNS records for metrotvnews.com... DNS servers

ns1.metrotvnews.com [103.225.66.210] ns2.metrotvnews.com [103.225.66.220] ns3.metrotvnews.com [182.253.205.61]

| Answer records          |     |                                 |                                  |        |
|-------------------------|-----|---------------------------------|----------------------------------|--------|
| metrotvnews.com         | SOA | server:                         | ns1.metrotvnews.com              | 3600s  |
|                         |     | email:                          | sysadmin@metrotvnews.com         |        |
|                         |     | serial:                         | 2016090101                       |        |
|                         |     | refresh:                        | 7200                             |        |
|                         |     | retry:                          | 540                              |        |
|                         |     | expire:                         | 2100000                          |        |
|                         |     | minimum ttl:                    | 14000                            |        |
| metrotvnews.com         | А   | 103.225.66.90                   |                                  | 3600s  |
| metrotvnews.com         | TXT | v=spf1 +ip4:182.253.205.58 +ip  | 4:103.61.117.12 +a +mx +ptr ~all | 3000s  |
| metrotvnews.com         | TXT | PT Media Televisi Indonesia Off | ïcial Corporate Domain           | 3000s  |
| metrotvnews.com         | NS  | ns3.metrotvnews.com             |                                  | 38400s |
| metrotvnews.com         | NS  | ns1.metrotvnews.com             |                                  | 38400s |
| metrotvnews.com         | NS  | ns2.metrotvnews.com             |                                  | 38400s |
| metrotvnews.com         | MX  | preference:                     | 20                               | 3000s  |
|                         |     | exchange:                       | mail2.metrotvnews.com            |        |
| metrotvnews.com         | MX  | preference:                     | 5                                | 3000s  |
|                         |     | exchange:                       | mail.metrotvnews.com             |        |
| Authority records       |     |                                 |                                  |        |
| Additional records      |     |                                 |                                  |        |
| ns1.metrotvnews.com     | А   | 103.225.66.210                  |                                  | 38400s |
| ns2.metrotvnews.com     | А   | 103.225.66.220                  |                                  | 38400s |
| ns3.metrotvnews.com     | Α   | 182.253.205.61                  |                                  | 38400s |
| mail.metrotvnews.com    | Α   | 182.253.205.58                  |                                  | 3000s  |
| mail2.metrotvnews.com   | Α   | 103.61.117.12                   |                                  | 3000s  |
| Whois query for metroty | new | s.com                           |                                  |        |

Results returned from whois.internic.net:

Dengan membuka network-tools di google kita bisa melihat traceroute. Traceroute (Tracert) adalah perintah untuk menunjukkan rute yang dilewati paket untuk mencapai tujuan. Ini dilakukan dengan mengirim pesan Internet Control Message Protocol (ICMP) Echo Request Ke tujuan dengan nilai Time to Live yang semakin meningkat. Kemudian kita bisa melihat DNS Server pada saat trace berlangsung. Kita juga bias melihat NS(Net Server) pada saat membuka network-tools dengan memasukkan alamat website kita tersebut. Kita bisa melihat MX pada traceroute tersebut. Ternyata setelah dianalisa MX nya dilarikan ke mail.com itu artinya metrotvnews dilarikan ke google.com. pada website tersebut erdapat 3 NS dengan alamat IP yang berbeda. NS ini sendiri merupakan server Khusus atau bagian dari server web yang nantinya bertugas untuk mengelola Domain (DNS). Tiap penyedia layanan Hosting mempunyai NS yang berbeda satu dengan yang lain. Apabila kita

ingin menggunakan layanan Hosting dari suatu provider tertentu maka kita diharuskan mengarahkan Name server ke NS mereka.

Kemudian setelah itu kita membuka bgp.he.net untuk melihat peers dari alamat website tersebut. Peer adalah istilah yang digunakan untuk semua pengguna torrent yang sedang terkoneksi dengan tracker/server baik yang sedang melakukan proses download maupun upload.

|                                                                                                    | RICANE ELECTRIC                                                                                                    |
|----------------------------------------------------------------------------------------------------|----------------------------------------------------------------------------------------------------|
|                                                                                                    |                                                                                                    |
| Culck Links<br>BGP Toolkit Home<br>BGP Peer Report<br>Exchange Report<br>Bogon Routes<br>World Report<br>Multi Origin Routes<br>DNS Report<br>Top Host Report<br>Internet Statistics<br>Looking Glass<br>Network Tools App | DNS Into         Website Into         IP Into         Whois           Start of Authority         mname: ns1.metrotynews.com rname: sysadmin.metrotynews.com         serial: 2016090101           refresh: 7200 retry: 540         expire: 2100000 minimum: 14000         Nameservers           ns1.metrotynews.com, ns2.metrotynews.com, ns3.metrotynews.com         Mail Exchangers           mail.metrotynews.com(5), mail2.metrotynews.com(20)         Mail Schangers |
| IPv6 Certification<br>IPv6 Progress<br>Going Native<br>Contact Us                                                                                                    | TXT Records         PT Media Televisi Indonesia Official Corporate Domain         v=spf1 +ip4:182.253.205.58 +ip4:103.61.117.12 +a +mx +ptr ~all                                                                                                    |
| e f                                                                                                    | A Records 103.225.66.90                                                                                                    |

Tampilan gambar diatas bisa dilihat tampilan dari bgp.he.net disana terdapat DNS info dll. Kemudian pilih IP Info untuk melihat AS pada alamat website tersebut.

```
        DNS Info
        Website Info
        IP Info
        Whois

        103.225.66.90
        > 103.225.66.0/24
        > AS45734
        > PT Media Televisi Indonesia
```

Digambar terdapat AS nya kemudian copykan AS dibawah ke dalam coloumb serach di bgp.he.net tersebut.

Nah perhatian gambar dibawah ini. Gambar dibawah tmerupakkan info dari AS yang telah kita copyan di serach coloumb. Tampilan yang keluar berupa AS info dll. Nah dari sini kita bisa melihat bahwa metrotvnews.com menggunaan IPv4 dan IPv6.

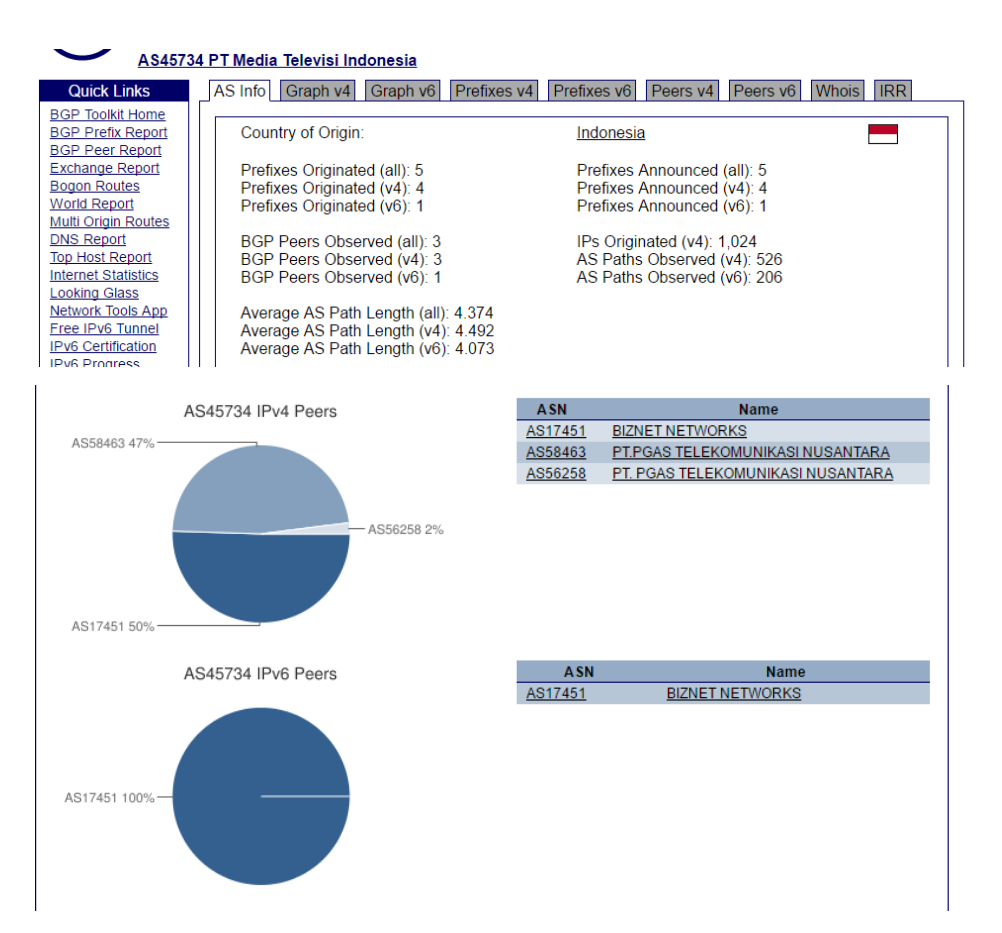

Nah diatas terdapat jumlah peers yang ditampilkan. Peers yang terdpat dalam website ini sedikit. Artinya semakin banyak peers pada alamat web tersebut maka semakin bagus akses yang kita gunakan. Semakin sedikit maka semakin lambat akses yang kita gunakan. Pada IPv 4 terdapat 3 peers artinya aksesnya cukup. Sedangkan pada IPv6 terdapat 1 peers itu menunjukkan bahwa metrotvnews ini baru saja menggunakan IPv6 sehingga peers yang digunakan hanya 1 peers saja. Itu berarti koneksi yang terhubung tidak begitu baik.

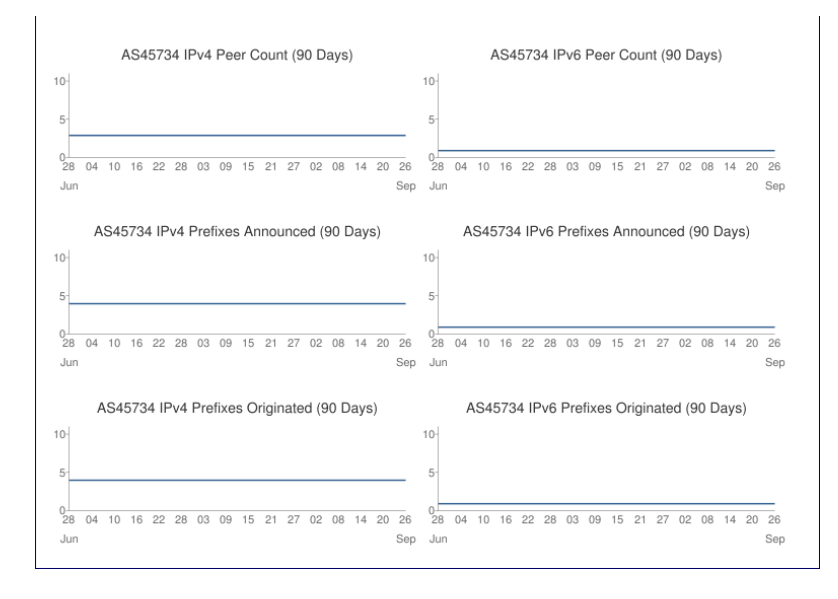

Nah untuk melihat riwayat dari <u>www.metrotvnews.com</u> kita bisa melihat nya dengan web netcraf.

| Results | for | met | trotvi | news. | com |
|---------|-----|-----|--------|-------|-----|
|---------|-----|-----|--------|-------|-----|

| Four | Found 14 sites                                    |             |                |                             |         |  |  |  |  |
|------|---------------------------------------------------|-------------|----------------|-----------------------------|---------|--|--|--|--|
|      | Site                                              | Site Report | First seen     | Netblock                    | 05      |  |  |  |  |
| 1.   | video.metrotvnews.com                             | <b></b>     | may 2014       | pt media televisi indonesia | linux   |  |  |  |  |
| 2.   | teknologi.metrotvnews.com                         |             | september 2014 | pt media televisi indonesia | linux   |  |  |  |  |
| з.   | news.metrotvnews.com                              |             | may 2014       | pt media televisi indonesia | linux   |  |  |  |  |
| 4.   | ekonomi.metrotvnews.com                           |             | may 2014       | pt media televisi indonesia | linux   |  |  |  |  |
| 5.   | www.metrotvnews.com                               |             | may 2000       | pt media televisi indonesia | linux   |  |  |  |  |
| 6.   | bola.metrotvnews.com                              |             | may 2014       | pt media televisi indonesia | linux   |  |  |  |  |
| 7.   | m.metrotvnews.com                                 |             | august 2009    | pt media televisi indonesia | unknown |  |  |  |  |
| 8.   | rona.metrotvnews.com                              |             | december 2014  | pt media televisi indonesia | linux   |  |  |  |  |
| 9.   | otomotif.metrotvnews.com                          |             | may 2014       | pt media televisi indonesia | linux   |  |  |  |  |
| 10.  | jatim.metrotvnews.com                             |             | april 2015     | pt media televisi indonesia | linux   |  |  |  |  |
| 11.  | hiburan.metrotvnews.com                           |             | december 2014  | pt media televisi indonesia | linux   |  |  |  |  |
| 12.  | internasional.metrotvnews.com                     |             | september 2014 | pt media televisi indonesia | linux   |  |  |  |  |
| 13.  | jateng.metrotvnews.com                            |             | july 2015      | pt media televisi indonesia | linux   |  |  |  |  |
| 14.  | metrotynews.com                                   |             | august 2015    | pt media televisi indonesia | unknown |  |  |  |  |
|      | CONVOICHT & NETCOACT LTD 2016 ALL BICHTE DECEDVED |             |                |                             |         |  |  |  |  |

Nah kita bisa melihat dari awal mereka berdiri hingga perubahan-perubahan yang terjadi dari tahun-ketahun hingga sekarang. Kita bisa melihat saluran apa saja yang metroty berikan untuk para pengguna.

Sedikit penjelasan tentang metrotv ini, MetroTV adalah sebuah stasiun televisi swasta berita yang berkedudukan di Indonesia. MetroTV didirikan oleh PT Media Televisi Indonesia, resmi mengudara sejak 25 November 2000 di Jakarta. Metro TV dimiliki Media Group pimpinan Surya Paloh yang juga memiliki harian Media Indonesia dan Lampung Post.

Nah setelah itu lakukan ping pada command prompt.

| C=V.                                                         | Command Prompt                                                                                                    | - | × |
|--------------------------------------------------------------|----------------------------------------------------------------------------------------------------|---|---|
| C:\U<br>Ping<br>Repl<br>Repl<br>Repl<br>Repl<br>Repl<br>C:\U | <pre>sers\wulanddari saputri&gt;ping metrotvnews.com<br/>ing metrotvnews.com [103.225.66.90] with 32 bytes of data:<br/>y from 103.225.66.90: bytes=32 time=43ns TTL=52<br/>y from 103.225.66.90: bytes=32 time=42ns TTL=52<br/>y from 103.225.66.90: bytes=32 time=43ns TTL=52<br/>y from 103.225.66.90: bytes=32 time=43ns TTL=52<br/>statistics for 103.225.66.90:<br/>Packets: Sent = 4, Received = 4, Lost = 0 (0% loss),<br/>oximate round trip times in milli=seconds:<br/>Minimum = 41ns, Maximum = 43ms, Average = 42ms<br/>sers\wulanddari saputri&gt;</pre> |   | * |
|                                                              |                                                                                                    |   |   |

Nah pada gambar diatas terdapat alamat IP dari www.metrotvnews.com.

Selanjutnya untuk website yang kedua yaitu saluratn berita online juga <u>www.jpnn.com</u>. Sama seperti yang pertama kita membuka network tools dulu untuk melihat Traceroute yang terjadi pada alamat Web tersebut. Perhatikan gambar ini:

```
103.43.46.141 is from Indonesia (ID) in region Southern and Eastern Asia
Input: jpnn.com
canonical name: jpnn.com
Registered Domain: jpnn.com
```

#### TraceRoute from Network-Tools.com to 103.43.46.141 [jpnn.com] Hop (ms) (ms) (ms) IP Address Host name

|       | ()       | ()    | ()    |                |                                         |
|-------|----------|-------|-------|----------------|-----------------------------------------|
| 1     | 1        | 0     | 0     | 206.123.64.153 | -                                       |
| ~     | Timed    | Timed | Timed |                |                                         |
| 2     | out      | out   | out   |                | -                                       |
| 2     | Timed    | Timed | Timed |                |                                         |
| 3     | out      | out   | out   |                | -                                       |
| 4     | 1        | 1     | 1     | 62.115.52.221  | dls-b21-link.telia.net                  |
| 5     | 33       | 33    | 33    | 213.155.136.43 | las-b21-link.telia.net                  |
| 6     | 195      | 195   | 195   | 62.115.134.42  | snge-b1-link.telia.net                  |
| 7     | 194      | 195   | 195   | 213.248.86.110 | cyberindo-ic-138227-snge-b1.c.telia.net |
| 8     | 204      | 204   | 204   | 121.100.5.234  | -                                       |
| 9     | 209      | 208   | 208   | 121.100.4.102  | -                                       |
| 10    | 205      | 205   | 205   | 103.23.23.181  | 103-23-23-181.isi.cloud.id              |
| 11    | 206      | 205   | 262   | 103.43.46.141  | -                                       |
| Trace | complete |       |       |                |                                         |

Retrieving DNS records for jpnn.com... DNS servers ns2.jpnn.com [103.252.101.166] ns1.jpnn.com [119.47.91.244]

| Answer records          |           |                 |                         |        |
|-------------------------|-----------|-----------------|-------------------------|--------|
| jpnn.com                | MX        | preference:     | 0                       | 14400s |
|                         |           | exchange:       | aspmx.l.google.com      |        |
| jpnn.com                | MX        | preference:     | 1                       | 14400s |
|                         |           | exchange:       | alt1.aspmx.l.google.com |        |
| jpnn.com                | MX        | preference:     | 1                       | 14400s |
|                         |           | exchange:       | alt2.aspmx.l.google.com |        |
| jpnn.com                | SOA       | server:         | ns1.jpnn.com            | 3600s  |
|                         |           | email:          | anton@jpnn.com          |        |
|                         |           | serial:         | 2015060160              |        |
|                         |           | refresh:        | 3600                    |        |
|                         |           | retry:          | 3600                    |        |
|                         |           | expire:         | 1209600                 |        |
|                         |           | minimum ttl:    | 3600                    |        |
| jpnn.com                | NS        | ns2.jpnn.com    |                         | 86400s |
| jpnn.com                | NS        | ns1.jpnn.com    |                         | 86400s |
| jpnn.com                | A         | 103.43.46.141   |                         | 14400s |
| Authority records       |           |                 |                         |        |
| Additional records      |           |                 |                         |        |
| ns1.jpnn.com            | Α         | 119.47.91.244   |                         | 14400s |
| ns2.jpnn.com            | Α         | 103.252.101.166 |                         | 14400s |
| Whois query for jpnn.c  | om        |                 |                         |        |
| Results returned from w | /hois.int | ernic.net:      |                         |        |

Lalu, bukalah bgp.he.net untuk melihat AS yang terdapat pada alamat IP tersebut. Perhatikan gambar diatas, disana terdapat DNS infonya kemudian pilih IP info maka akan muncul gambar dibawah ini :

 DNS Info
 Website Info
 IP Info
 Whois

 103.43.46.141 > 103.43.46.0/24 > AS58397 > PT Infinys System Indonesia

Nah pada gambar di atas kita copykan AS (AS58397) kemudian masukkan kembali AS tersebut kedalam coloumb search dan akan muncul seperti gambar dibawah ini:

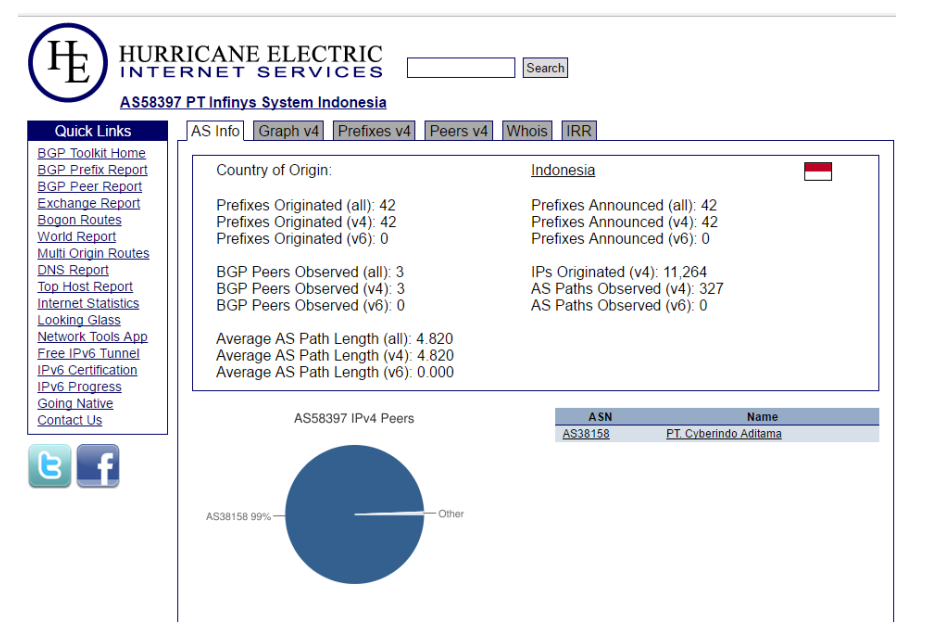

Nah gambar diatas merupakan AS infonya dan terdapat juga jumlah peers ayng tedapat pada AS tersebut. Disana terdapat IPv4 yang dipakai oleh AS tersebut. Hanya ada 1 peers yang digunakan pada jpnn.

Nah pada grafik dibawah, bisa dilihat IPv4 Prefixes Announced pada masa 90Days.

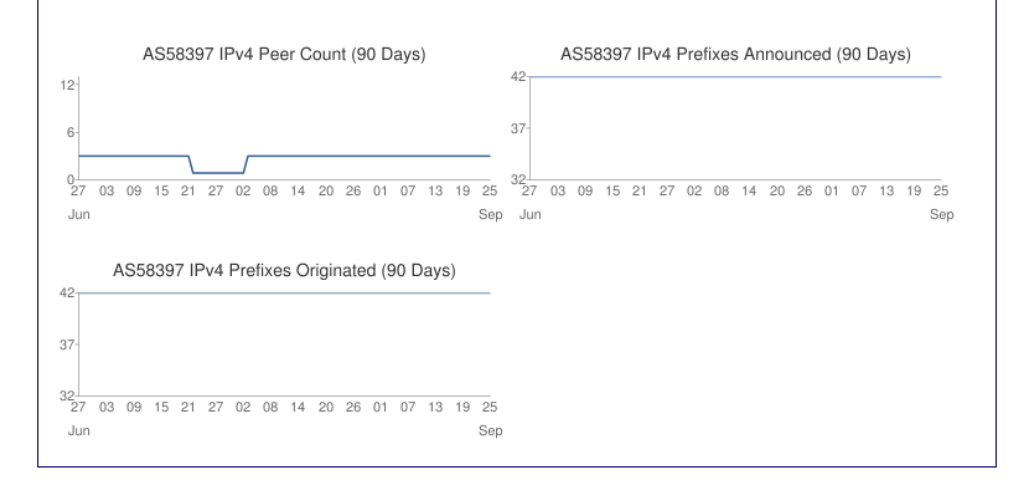

Gambar dibawah merupakan jaliur yang dilewati oleh jpnn.com. disana jalur yang dilewati tidak begitu banyak. Akses dengan IPv4 juga tidak begitu luas dan juga hanya menggunakan sedikit peers. Berbeda dengan metrotvnews, mereka menggunakan 2 IPv4 dan IPv6 dan juga memiliki akses yang lebih luas dan cepat dibandingkan jnpp ini. Lihat gambar dibawah :

Buka netcraf lagi, dan lihatlah perkembangan dari jpnn ini dari awal mula website ini berdiri sampai terjadinya perubahan hingga sekarang.

| Re | results for Jphn.com                                |             |                |                                         |         |  |  |  |
|----|-----------------------------------------------------|-------------|----------------|-----------------------------------------|---------|--|--|--|
| Fo | und 3 sites                                         |             |                |                                         |         |  |  |  |
|    | Site                                                | Site Report | First seen     | Netblock                                | 05      |  |  |  |
| 1. | www.jpnn.com                                        |             | september 1998 | pt infinys system indonesia             | linux   |  |  |  |
| 2. | m.jpnn.com                                          |             | july 2011      | pt. jawa pos national network medialink | linux   |  |  |  |
| з. | jpnn.com                                            |             | january 2011   | pt. jawa pos national network medialink | unknown |  |  |  |
|    | COPYRIGHT © NETCRAFT LTD 2016. ALL RIGHTS RESERVED. |             |                |                                         |         |  |  |  |

Jpnn berdiri pada September 1998 hingaa sekarang. Terakhir melakukan perubahan pada January 2011. Jpnnini sendiri merupakan surat kabar harian dari jawa pos.

Nah kemudian lakukan ping pada command prompt seperti pada gambar dibawah ini :

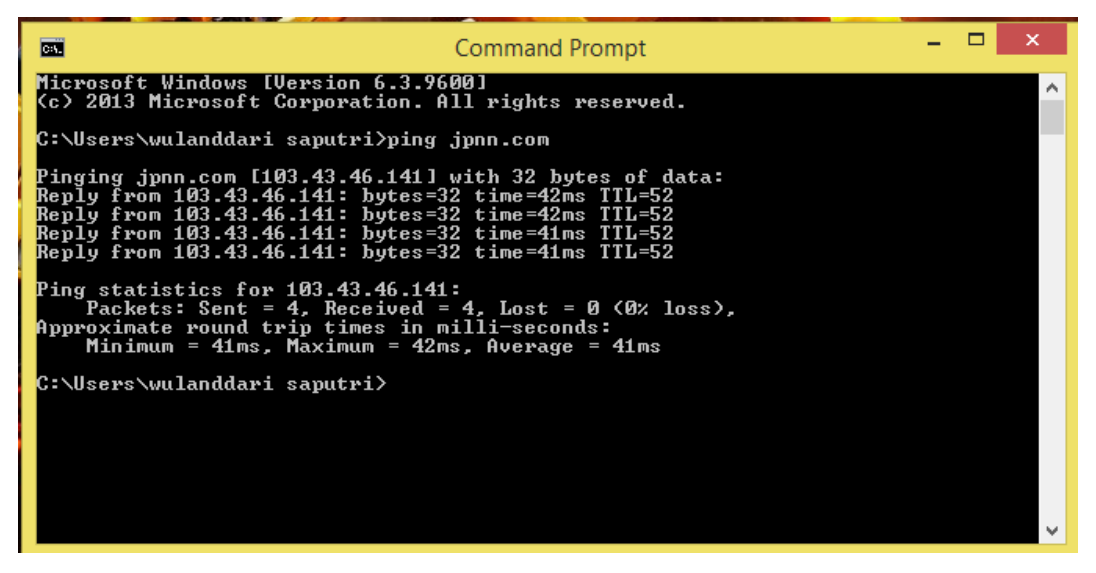

Nah pada gambar diatas kita bisa melihat IP dari website jpnn tersebut.

Gambar CLOUD dari kedua website tersebut :

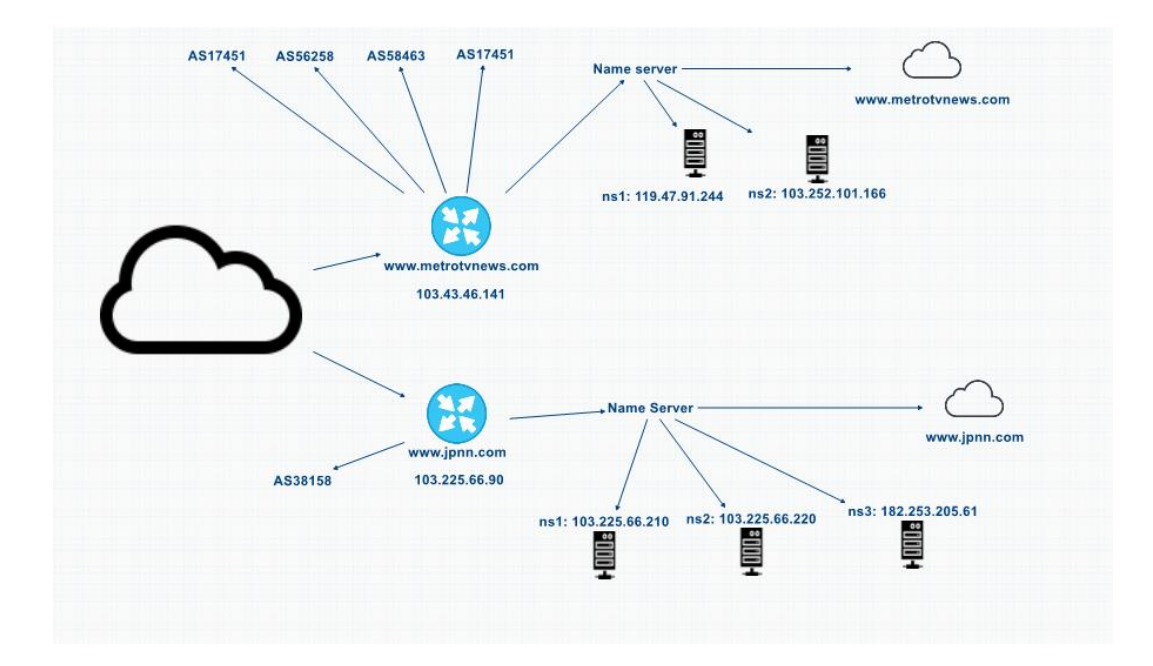